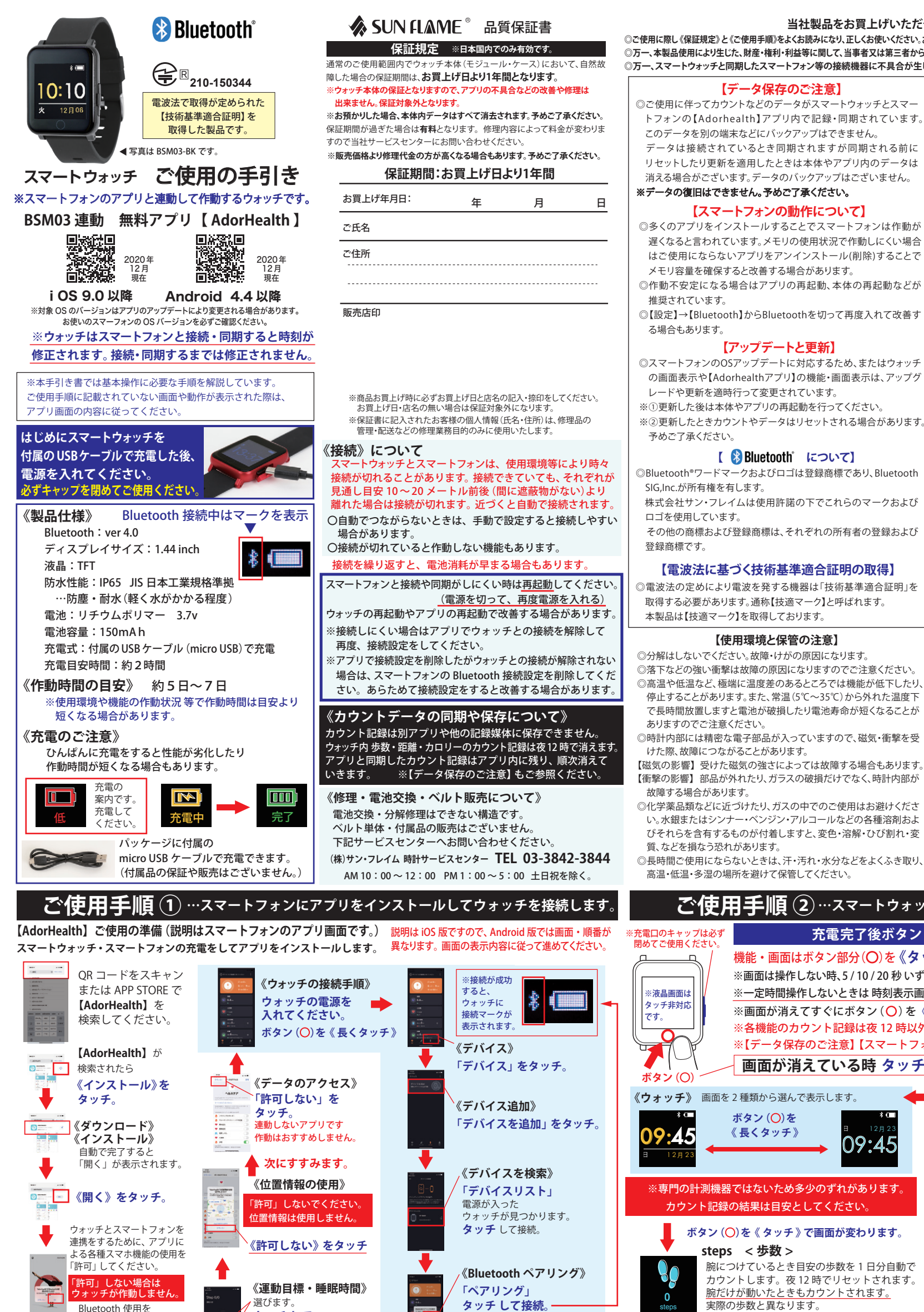

#### 当社製品をお買上げいただき、誠にありがとうございます。

◎ご使用に際し《保証規定》と《ご使用手順》をよくお読みになり、正しくお使いください。お読みになった後は、必要になったときいつでもご覧になれるよう必ず保管してください。 ◎万一、本製品使用により生じた、財産・権利・利益等に関して、当事者又は第三者からのいかなる請求について、弊社では一切責任を負えませんので、予めご了承ください。 ◎万一、スマートウォッチと同期したスマートフォン等の接続機器に不具合が生じた場合、弊社では一切責任を負えませんので、予めご了承ください。

トフォンの【Adorhealth】アプリ内で記録・同期されています。 データは接続されているとき同期されますが同期される前に リセットしたり更新を適用したときは本体やアプリ内のデータは 消える場合がございます。データのバックアップはございません。

◎多くのアプリをインストールすることでスマートフォンは作動が 遅くなると言われています。メモリの使用状況で作動しにくい場合 はご使用にならないアプリをアンインストール(削除)することで

◎作動不安定になる場合はアプリの再起動、本体の再起動などが

◎【設定】→【Bluetooth】からBluetoothを切って再度入れて改善す

の画面表示や【Adorhealthアプリ】の機能・画面表示は、アップグ

※②更新したときカウントやデータはリセットされる場合があります。

その他の商標および登録商標は、それぞれの所有者の登録および

◎落下などの強い衝撃は故障の原因になりますのでご注意ください。

停止することがあります。また、常温(5℃~35℃)から外れた温度下 で長時間放置しますと電池が破損したり電池寿命が短くなることが

◎時計内部には精密な電子部品が入っていますので、磁気・衝撃を受

【衝撃の影響】部品が外れたり、ガラスの破損だけでなく、時計内部が

◎化学薬品類などに近づけたり、ガスの中でのご使用はお避けくださ い。水銀またはシンナー・ベンジン・アルコールなどの各種溶剤およ びそれらを含有するものが付着しますと、変色・溶解・ひび割れ・変

【お手入れ方法】 ※スマートウォッチは着用時に直接肌に触れています。汚れたままご使 用されますと、皮膚の弱い方はかゆみやかぶれが生じる原因となりま すので、湿った布で汚れをふき取ってください。(洗剤やアルコールな どは変色・変質・劣化の恐れがありますのでご使用しないでください)

### 【ご使用上の注意】

◎お買上げ時に風防・バンド・金具などに保護シールがついているこ とがありますので、はがしてお使いください。保護シールが貼られた ままご使用になりますと作動しにくい場合もあります。また、保護 シールの裏やすき間に汚れが固着する場合があります。

◎ウォッチ装着時に乳幼児を抱く時は、予めウォッチを外すなどして けがや事故のないように充分ご注意ください。

◎体質によりかゆみ・かぶれを生じる場合がありますので、皮膚に異 常を感じた時は、ご使用をお止めいただき医師の診断を受けてください。 ◎力仕事や激しい運動を行う際、けがや事故防止のためウォッチの

着用はお控えください ◎着脱の際、手や爪を傷つけないよう充分にご注意ください。

◎入浴時やサウナ、スキー場、登山などの極端な温度条件(高温・低温

ともに)でのご使用は破損、水没、火傷や凍傷の原因になりますので ご使用はお控えください。

◎塗装やメッキなどの外装仕上げは色落ち・変色する特徴が違います ので、ご使用の際はご注意ください。ご使用に伴う劣化や経年、 外的要因などにより色うつり・変色・変質・破損する場合があります。

◎汗やほこり・ゴミなどの汚れにより衣類の袖口を汚す場合があります ので、定期的なお手入れ・お掃除をおすすめいたします。

## 【保証対象外の内容について】

下記の場合は保証期間内でも保証の対象外となり、当社規定の基本 修理代金をいただきます。(※修理内容によっては料金が異なる場合 もあります。)

①保証書が添付されていない場合

②保証書にお買上げ年月日、販売店名の記入捺印または、それに代わ る保証開始時期を証明するもの(販売証明書やお買上げレ シートなど)がない場合。

③充電電池の交換。(交換できない構造です。)

④ご使用に伴い消耗・摩耗・汚損・破損・変色(メッキ・塗装の はがれ)などしたケース・バンドの交換。

⑤落下などの衝撃によるガラス・風防や本体の破損やキズ

⑥ウォッチ本体以外のパーツ紛失やパーツの取り付け

⑦ウォッチ内部に手が加えられていた場合

⑧防水の性能範囲を超える状態での使用で内部に水が入っていた場合 ⑨必要以上に酷使されていたと判断される場合

⑩その他当社の合理的判断に基づき有料と認められた場合

## 【修理品の送付について】

修理品を送付いただく際は、本体にキズがつかないよう、やわらかい布や 紙などで保護し、当社サービスセンター宛に郵便にてお送りください。 修理のためにウォッチを送付される場合、送料はお客様のご負担 (定形外郵便100g まで 140円)になります。また、修理品を送る際には 送付と同額の返信用の切手を同封してください。

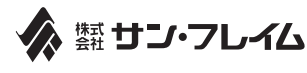

〒111-0041 東京都台東区元浅草1丁目6番15号 修理のお問い合わせ 時計サービスセンター TEL.03-3842-3844 A.M. 10:00 ~ 12:00 P.M. 1:00 ~ 5:00 土・日・祝を除く。

PKG-2195

# ご使用手順 ②…スマートウォッチの表示・ご使用方法 ウォッチ画面の説明です。 充電完了後ボタン(〇)を《長くタッチ》電源を入れます。 機能・画面はボタン部分(O)を《タッチ / 長くタッチ(約3秒)》して表示を切り替えます。 ※画面は操作しない時、5/10/20秒いずれかの設定した画面点灯時間で表示が自動で消えます。▼

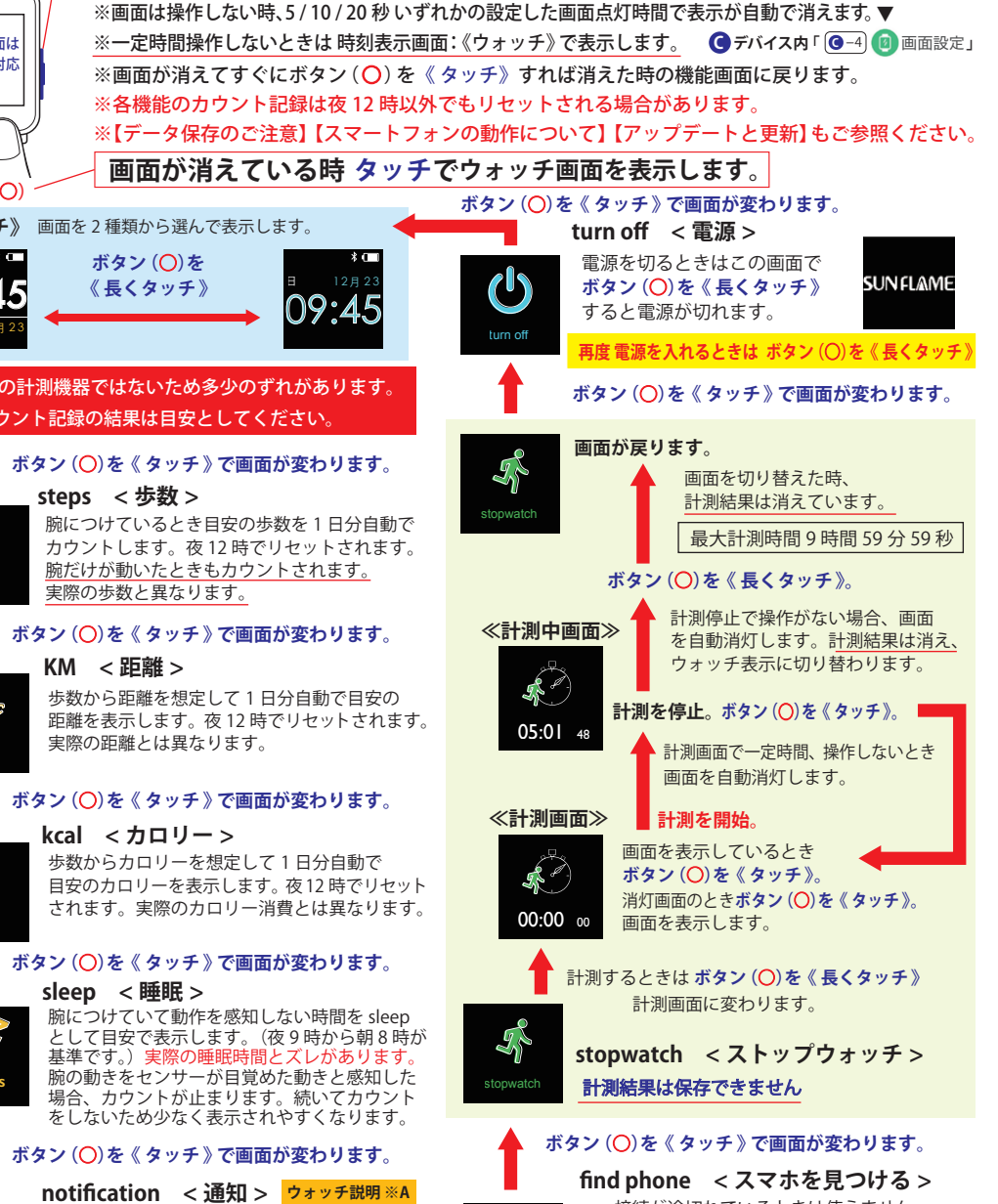

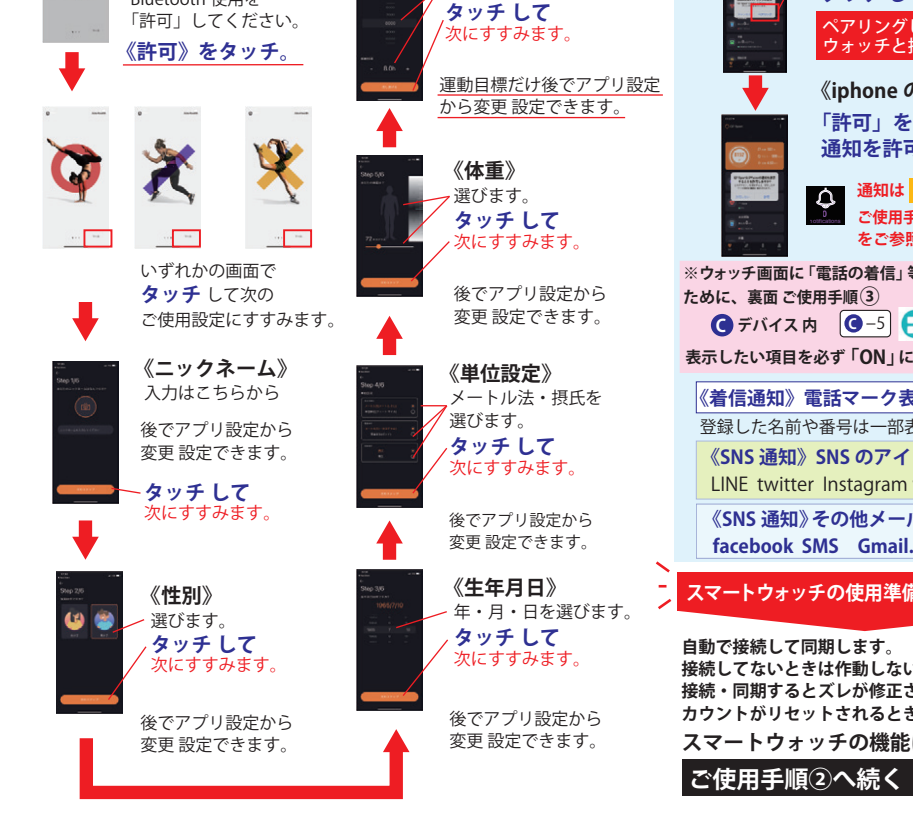

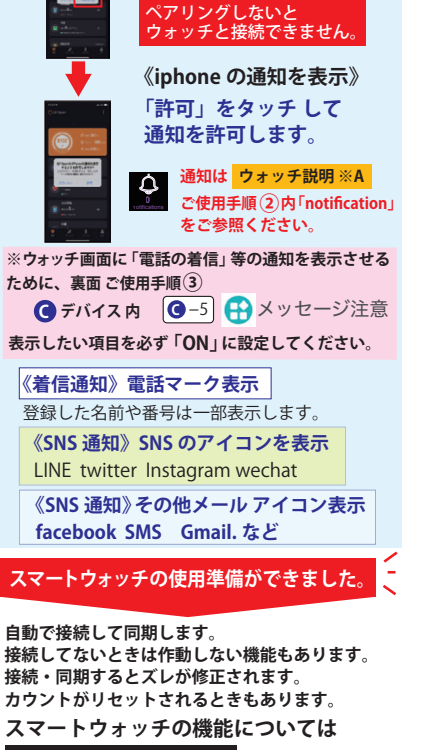

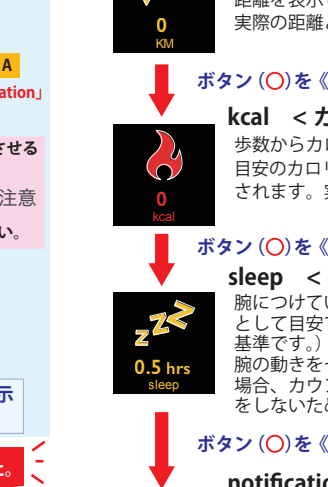

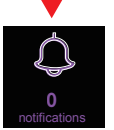

電話着信・メールや SNS の通知内容の確認 最大16件保存します。以降新たな通知があった 場合は、古い通知が消えます。アップグレード更新時や 不定期な更新でウォッチ内通知がリセットする場合が あります。スマホ内の履歴には干渉しません。

ボタン (〇)を《長くタッチ》で通知内容を表示

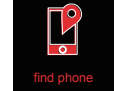

接続が途切れているときは使えません。 find phone 画面で ボタン (〇) を《 長くタッチ》

スマホの音と振動 (バイブ)が作動します。 ※スマホが消音モードの時は、振動のみ作動 ボタン (○)を《タッチ》で停止します。

ボタン (〇)を《タッチ》で画面が変わります。

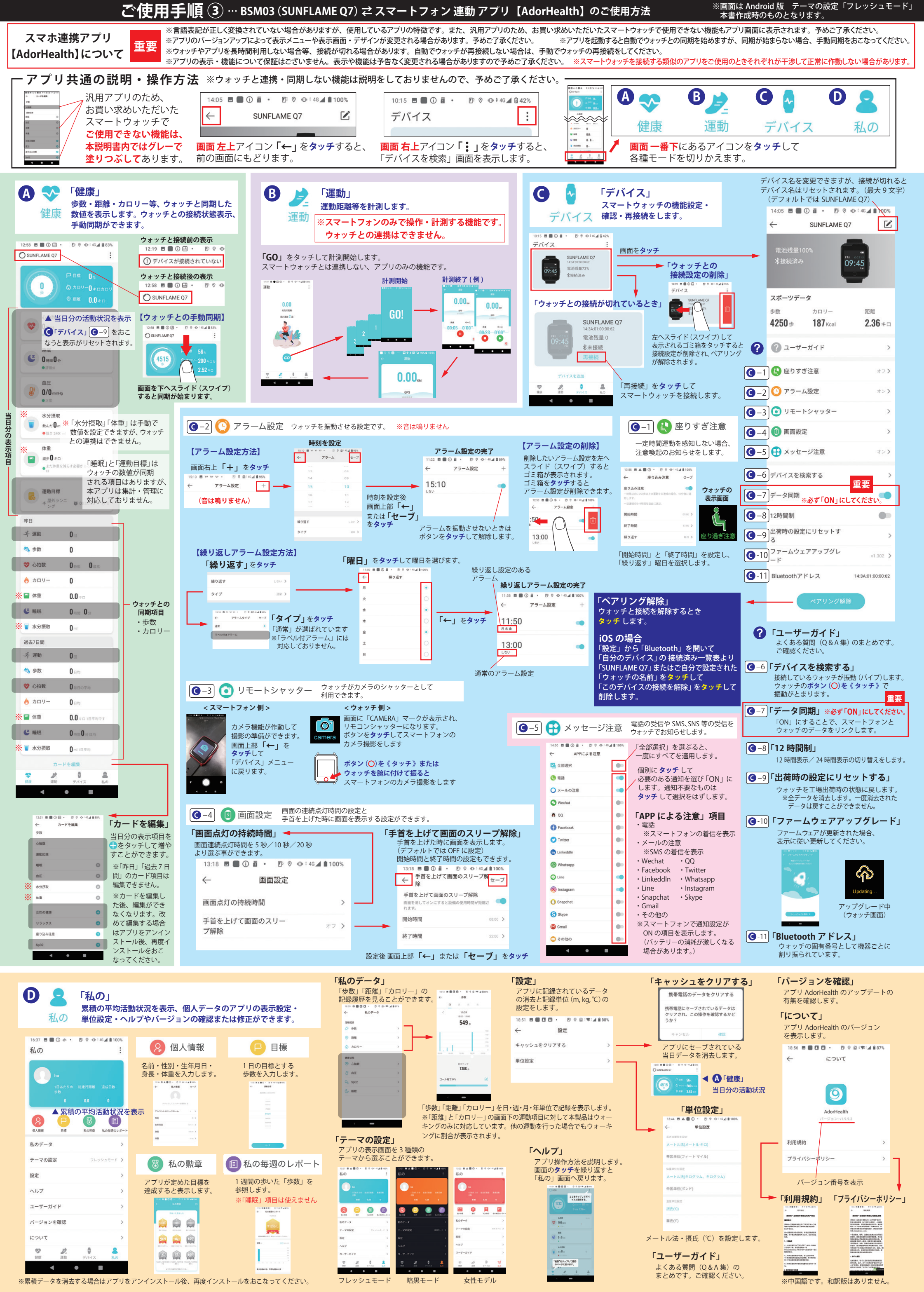

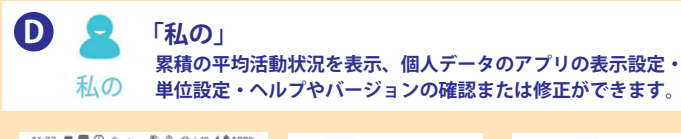

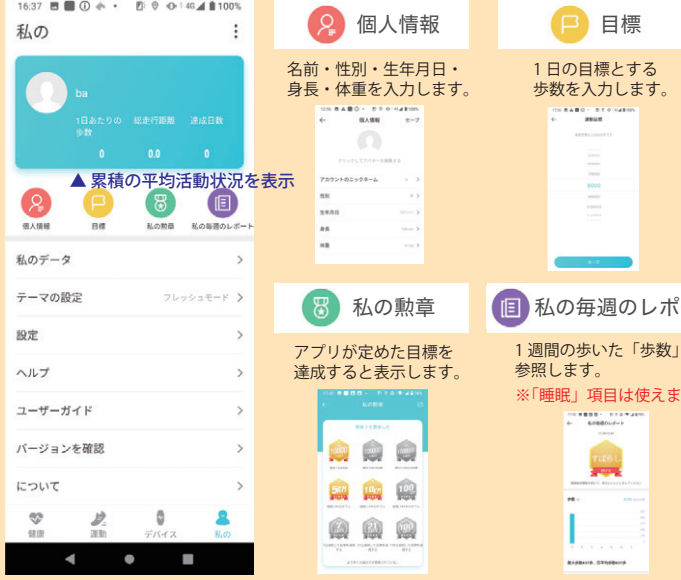